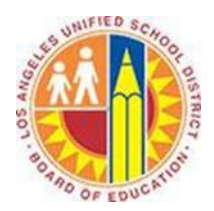

# **Creating Appointments**

### Objective

This document provides instructions on how to create appointments in Outlook 2013 (after your LAUSD mailbox has migrated to Office 365).

### Part 1 - What is the difference between Appointments and Meetings?

Appointments are personal events that you schedule on your Calendar. For example, appointments can represent time to read curriculum materials, work on a project, or prepare for a parent conference.

Meetings are events that you schedule with multiple people on your Calendar and theirs. For example, you can schedule meetings to review photos with the Yearbook Adviser, book an assembly in the auditorium, or hold a PTA board meeting. For more information on meetings, please see the *Creating Meetings* training document.

### Part 2 - Create an Appointment

1. Click **Calendar** in the bottom left corner.

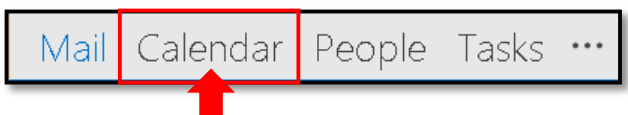

## 2. Select the Home tab in the top left corner, and click New Appointment.

| 🔯 📳 🤝 🕫 Calendar - juliani@sadatrain.onmicrosoft.com - Out |            |         |                                  |        |        |     |      |      |       |          |          |            |          |          |          |             |
|------------------------------------------------------------|------------|---------|----------------------------------|--------|--------|-----|------|------|-------|----------|----------|------------|----------|----------|----------|-------------|
| FILE                                                       | HOME       | SEND    | / RECEIVE                        | FOLDER | VIEV   | V   |      |      |       |          |          |            |          |          |          |             |
|                                                            |            |         |                                  | R      |        |     |      |      |       |          |          |            |          |          |          |             |
| New                                                        | New        | New     | New Lync                         | Today  | Next 7 | Day | Work | Week | Month | Schedule | Open     | Calendar   | E-mail   | Share    | Publish  | Calendar    |
| Appointmen                                                 | nt Meeting | Items 🕶 | Meeting                          |        | Days   |     | Week |      |       | View     | Calendar | • Groups • | Calendar | Calendar | Online 🔻 | Permissions |
| New Lync Meeting Go To 🕞                                   |            |         | Arrange 🗔 Manage Calendars Share |        |        |     |      |      |       |          |          |            |          |          |          |             |
|                                                            |            |         |                                  |        |        |     |      |      |       |          |          |            |          |          |          |             |

#### 3. This opens the Appointment window.

| R 🗄                  | ५००                        | Ŧ                   |                               |                       | L                        | Intitled - Appointment   |              |                            | (7)                            | ? 📧  | - 0                | × |
|----------------------|----------------------------|---------------------|-------------------------------|-----------------------|--------------------------|--------------------------|--------------|----------------------------|--------------------------------|------|--------------------|---|
| FILE                 | APPOINTMENT                | INSERT FO           | RMAT TEXT                     | REVIEW                |                          |                          |              |                            |                                |      |                    |   |
| 2>                   | 🧲 🖻 Calendar               |                     |                               |                       |                          | 🚾 Show As: 📕 Busy        | · 🔿          |                            | 🔒 Private<br>! High Importance | Q    | 5                  |   |
| Save & Dele<br>Close | <sup>ete</sup> 😋 Forward 🔹 | Appointment So<br>A | cheduling Ly<br>Assistant Mee | nc Meeti<br>ting Note | ng Invite<br>s Attendees | 🐥 Reminder: 🛛 15 minutes | - Recurrence | Time Categorize<br>Zones - | Low Importance                 | Zoom | Apps for<br>Office |   |
|                      | Actions                    | Show                | Lync                          | Me Meetin             | g Attendees              | Options                  |              | Fa                         | Tags                           | Zoom | Apps               | ~ |
| S <u>u</u> bject     |                            |                     |                               |                       |                          |                          |              |                            |                                |      |                    |   |
| Locat <u>i</u> on    |                            |                     |                               |                       |                          |                          |              |                            |                                |      |                    | • |
| S <u>t</u> art time  | Mon 6/23/2014              |                     | 5:00 PM                       | •                     | All day e <u>v</u> ent   |                          |              |                            |                                |      |                    |   |
| En <u>d</u> time     | Mon 6/23/2014              |                     | 5:30 PM                       | -                     |                          |                          |              |                            |                                |      |                    |   |
|                      |                            |                     |                               |                       |                          |                          |              |                            |                                |      |                    |   |
|                      |                            |                     |                               |                       |                          |                          |              |                            |                                |      |                    |   |
|                      |                            |                     |                               |                       |                          |                          |              |                            |                                |      |                    |   |
|                      |                            |                     |                               |                       |                          |                          |              |                            |                                |      |                    |   |
|                      |                            |                     |                               |                       |                          |                          |              |                            |                                |      |                    |   |
|                      |                            |                     |                               |                       |                          |                          |              |                            |                                |      |                    |   |
|                      |                            |                     |                               |                       |                          |                          |              |                            |                                |      |                    |   |
|                      |                            |                     |                               |                       |                          |                          |              |                            |                                |      |                    |   |
| In Shared Fo         | older 🕎 Calendai           | r - juliani@sadatra | in.onmicrosoft.cc             | m                     |                          |                          |              |                            |                                |      |                    | _ |

- a. Type the name of the appointment in the **Subject** field.
- b. To set a Location for your appointment, type it into the **Location** field.
- c. Adjust the Start time and End time menus as appropriate.
- d. To set this appointment for the entire day, click the **All day event** checkbox.
- e. Add any details about the appointment in the text field below.

| a<br>b | S <u>u</u> bject<br>Locat <u>i</u> on   | Review Draft Materials         |         |        |                        |
|--------|-----------------------------------------|--------------------------------|---------|--------|------------------------|
| c      | S <u>t</u> art time<br>En <u>d</u> time | Mon 6/23/2014<br>Mon 6/23/2014 | 5:30 PM | •<br>• | All day e <u>v</u> ent |
| e      |                                         |                                |         |        |                        |

d

4. In the Appointment tab, select any of the following options.

| a ———— | 🚾 Show As:  | Busy       | Ŧ | Ş          |               |
|--------|-------------|------------|---|------------|---------------|
| b      | 🐥 Reminder: | 15 minutes | * | Recurrence | Time<br>Zones |
|        |             | Options    |   |            | E.            |
|        |             |            |   |            |               |

- a. Click the **Show As** menu to choose how to display this time on your calendar. The default is Busy.
- b. Click the **Reminder** menu to set a reminder in advance of your appointment. The default is 15 minutes.
- c. Click the **Recurrence** button to repeat your appointment. This opens the Appointment Recurrence window, where you can set the time, pattern, and date range for the appointment to repeat.

| Appointment Re | ecurrence                               | × |
|----------------|-----------------------------------------|---|
| Appointment t  | time                                    |   |
| Start: 5:      | :00 PM                                  |   |
| End: 5:        | :30 PM                                  |   |
| Duration: 30   | 0 minutes                               |   |
| Recurrence pat | ttern                                   |   |
| O Daily        | Recur every 1 week(s) on:               |   |
| • Weekly       | 🗖 Sunday 🔽 Monday 🔲 Tuesday 🔲 Wednesday |   |
| C Monthly      | 🗖 Thursday 🔲 Friday 🔲 Saturday          |   |
| C Yearly       |                                         |   |
|                |                                         |   |
| Range of recur | rrence                                  |   |
| Start: Mon 6   | 6/23/2014 💽 💿 No end date               |   |
|                | C End after: 10 occurrences             |   |
|                | C End by: Mon 8/25/2014                 |   |
|                | OK Cancel Remove Recurrence             |   |

5. If you share your calendar and wish to prevent others from seeing the details of your event, click the **Private** button in the Appointment tab.

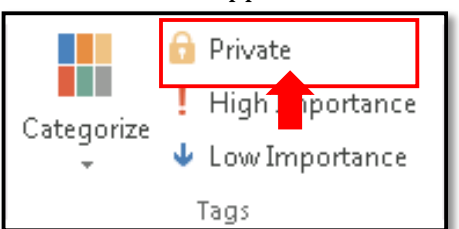

## 6. To save your appointment, click **Save & Close**.

| <b>≣</b> = ५ ५ ↓          | Ŧ                                |                            | Un                  | titled - Appointment                             |                 |                                                                              |
|---------------------------|----------------------------------|----------------------------|---------------------|--------------------------------------------------|-----------------|------------------------------------------------------------------------------|
| FILE APPOINTMENT          | INSERT FORMAT TEX                | T REVIEW                   |                     |                                                  |                 |                                                                              |
| Save & Delete G Forward - | Appointment Scheduling Assistant | Lync<br>Meeting<br>Meeting | Invite<br>Attendees | Show As: Busy   Reminder: 15 minutes  Recurrence | Time Categorize | <ul><li>private</li><li>I High Importance</li><li>↓ Low Importance</li></ul> |
| Actions                   | Show                             | Lync Me Meeting            | Attendees           | Options                                          | G.              | Tags                                                                         |